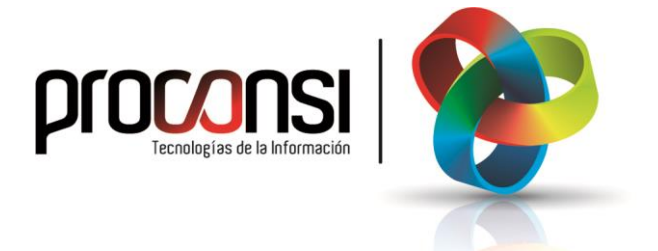

ACTUALIZACIÓN DEL PROGRAMA FUELSOFT EN LAS TABLETAS ANDROID 16/03/2021 ¿Cómo actualizar el programa de los Terminales?:

Hay tres pasos que debemos seguir para actualizar el programa de los terminales.

El primer paso será **comprobar si existe alguna nueva versión del programa**, y en caso afirmativo proceder a su descarga (desde Fuelsoft).

## ¿Cómo comprobar si existe una nueva versión del programa?

La comprobación de si existe una nueva versión del programa es *automática,* y se ejecuta de varios modos.

• Al entrar a <u>Generar y enviar datos</u>, Fuelsoft nos avisará inmediatamente si existe una nueva versión para descargar. En este caso, únicamente visualizaremos un aviso, pero no se descargará la nueva versión.

| Oeneral y envial datos de l'OLLOOI I a l                                                                                                    | los TPVs IPVs                                                                                                    |
|----------------------------------------------------------------------------------------------------|----------------------------------------------------------------------------------------------------|
| Description of the prar datos generados por                                                                                                    | los TPVs Ver.prog.TPVs                                                                                              |
| I pulsar este botón<br>se eiecutará la                                                                                                    |                                                                                                    |
| consulta <u>c</u> omunicaciones con T                                                                                                    | PVs P                                                                                                    |
| Incorporar datos generados por TP                                                                                                    | Vs                                                                                                    |
|                                                                                                    | Aviso                                                                                                    |
| Ventas a clientes <u>n</u> uevos                                                                                                    |                                                                                                    |
|                                                                                                    |                                                                                                    |
| Operaciones con tarjetas (medios de                                                                                                    | hay una nueva version del programa de los TPVS - ANDROIL<br>Internet.                                               |
| Operaciones con tarjetas (medios de<br>Visualizar datos enviados a TPV                                                                                           | Hay una nueva version dei programa de los TPVS - ANDROIL<br>Internet.<br>No se enviarán al FTP los datos generados. |
| Operaciones con tarjetas (medios de<br>Visualizar datos enviados a TPV<br>Visualizar datos pendientes de incor                                                   | Hay una nueva version del programa de los IPVS - ANUKUIL<br>Internet.<br>No se enviarán al FTP los datos generados. |
| Operaciones con tarjetas (medios de<br>Visualizar datos enviados a TPV<br>Visualizar datos pendientes de incor<br>Visualizar <u>h</u> istórico de datos incorpor | Hay una nueva version de programa de los 1 PVS - ANUKUIL<br>Internet.<br>No se enviarán al FTP los datos generados. |

• También se ejecutará esta comprobación al entrar en el <u>Programa de</u> <u>comunicaciones con TPVs</u>. En este caso, si tendremos la posibilidad de actualizar el programa.

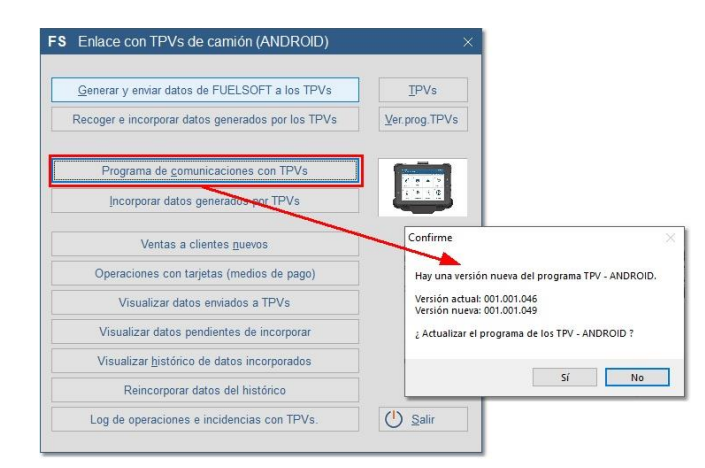

• Otra forma es forzando una comprobación *manual* de si existe una nueva versión, para lo cual deberemos pulsar el botón '**Ver.prog.TPVs**'.

Al pulsar este botón se ejecutará la consulta:

- 1. En primer lugar, se nos informará de la versión que tenemos actualmente.
- 2. E inmediatamente después se ejecutará el mismo proceso anterior, es decir, se comprobará si existe una nueva versión para descargar.

| FS Enlace con TPVs de camión (ANDROID)                                                                                                    |             |                                                                                                    |
|----------------------------------------------------------------------------------------------------|-------------|----------------------------------------------------------------------------------------------------|
| Generar y enviar datos de FUELSOFT a los TPVs<br>Recoger e incorporar datos generados por los TPVs                                                  |             |                                                                                                    |
| Programa de <u>comunicaciones con TPVs</u> Incorporar datos <u>nenerados por TPVe</u> Aviso Versión prog.TPV ANDROID: Fuelsoft-v1.1.46-b20210125- 2 | release.apk | Confirme ×<br>Hay una versión nueva del programa TPV - ANDROID.                                           |
| Visualizar datos pendientes de incorporar<br>Visualizar histórico de datos incorporados                                                             |             | Version actua: 001.001.046<br>Version nueva: 001.001.049<br>Actualizar el programa de los TPV - ANDROID ? |
| Reincorporar datos del histórico                                                                                                    |             | <u>S</u> í <u>N</u> o                                                                                     |
| Log de operaciones e incidencias con TPVs.                                                                                                    | 🕐 Salir     |                                                                                                    |

## ¿Envío de la actualización a los TPVs?

Una vez hemos descargado la nueva versión del programa, el segundo paso a ejecutar (también desde Fuelsoft) será el de **enviar dicha actualización a los terminales**.

Para ello, deberemos realizar lo siguiente:

- Entrar en el programa de comunicaciones y pulsar el botón 'Enviar Programa'.
- Al hacer esto Fuelsoft nos preguntará si deseamos enviar a todos los terminales. Aceptaremos el envío y esperaremos a que finalice.

| Tpv 🔎                                    | Tpvs                                   |
|------------------------------------------|----------------------------------------|
| Inicializar TPV                          |                                        |
| Procesar sólo datos de TPVs del ALM.0001 | Datos de empresa e                     |
| Enviar TODOS LOS CLIENTES                |                                        |
| Enviar FACTURAS PENDIENTES               | 214-14-15                              |
| Enviar ULTIMAS VENTAS                    | ······································ |
| Actualizar dato: Confirme                | ×                                      |
| Forzar actualiza                         |                                        |
| ¿ Desea enviar el PROGRAMA a             | todos los TPVs ?                       |
| Enviar Datos                             | mprobar F fi                           |
| Enviar solo <u>Clier</u> Sí              | No                                     |
|                                          |                                        |
| Enviar <u>V</u> ariables                 |                                        |
| Enviar Brograma                          |                                        |
| Lima <u>F</u> rograma                    |                                        |
| Inicializar                              |                                        |
|                                          |                                        |
| Recoger Datos                            |                                        |
|                                          |                                        |

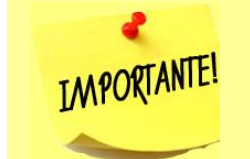

También tenemos la opción de enviar la actualización a un terminal concreto.

Para ello, teclearemos el código del TPV que corresponda y pulsaremos el botón '**Enviar Programa**'.

## ¿Descarga e instalación de una actualización en los TPVs?

El último paso se llevará a cabo en los terminales, y consistirá en la **descarga e** instalación de la actualización enviada desde Fuelsoft.

Para actualizar el programa en los terminales tenemos dos opciones:

- Ejecutar el proceso de 'Enviar y recibir'.
- O bien, ejecutar el procedo de 'Actualizar'.

En cualquiera de los dos casos, el programa se conectará al FTP para comprobar si existe una nueva versión.

Si encontrase que hay una actualización pendiente de instalar, se nos mostrará un aviso para que el usuario decida si desea descargarla:

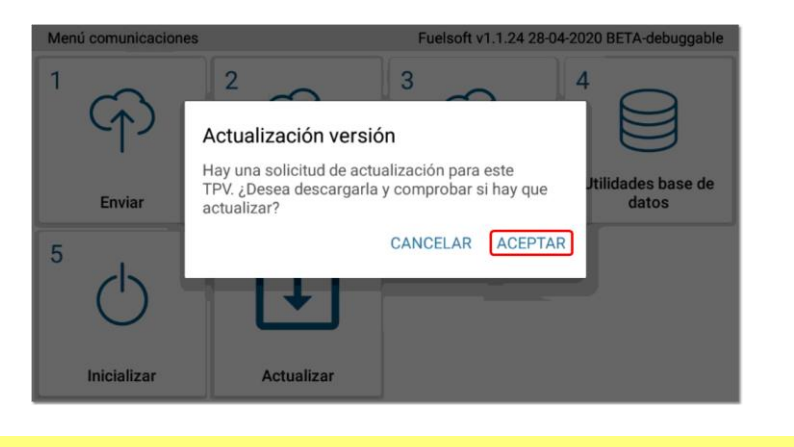

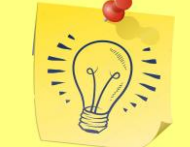

Es recomendable que siempre aceptemos la instalación de cualquier nueva versión del programa que esté disponible.

Los pasos a seguir a partir de entonces serán los siguientes:

1. A continuación de recibir el mensaje de que hay una nueva versión del programa, pulsaremos el botón '*ACEPTAR'*, tras lo cual se descargará la actualización.

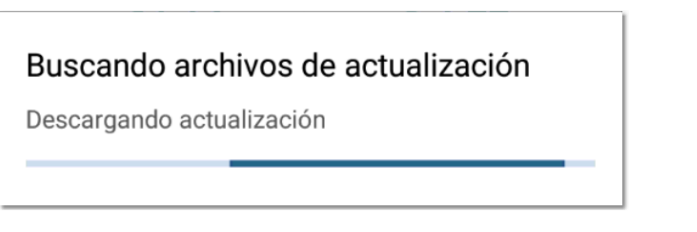

- 2. Una vez descargada, nos aparecerá un mensaje para que el usuario autorice la instalación. Entonces deberemos:
  - 1. Pulsar el botón 'AJUSTES'.
  - 2. Marcar la opción 'Autorizar descargas de esta fuente'.
  - 3. Volver a la pantalla anterior, pulsando la *flecha* situada en la parte superior izquierda de la pantalla.
  - 4. Y pulsar el botón 'INSTALAR'.

Ver la ilustración siguiente para más detalles:

|                                                                                                    | ÷            | Instalar aplicaciones desconocidas Q                                                                                                    |   | Instalar aplicaciones desconocidas Q                                                                                                    |
|----------------------------------------------------------------------------------------------------|--------------|----------------------------------------------------------------------------------------------------|---|----------------------------------------------------------------------------------------------------|
|                                                                                                    |              | FuelSoft FuelSoft 1.1.45-620210114                                                                                                    | 3 | FuelSoft FuelSoft FuelSoft 1.1.45-b202010114                                                                                                    |
| See FuelSoft                                                                                         |              | Autorizar descargas de esta fuente                                                                                                    | 1 | Autorizar descargas de esta fuente                                                                                                    |
| Por motivos de seguridad, tu teléfono no puede instalar aplicaciones<br>desconocidas de esta fuente. |              | Tu tablet y tus datos personales son más vulnerables a los ataques de aplicaciones desconocidas. Al instalar aplicaciones de esta<br>fuente, aceptas ser responsable de cualquier daño que suña tu tablet o la pérdida de datos que se pueda derivar de su uso. |   | Tu tablet y tus datos personales son más vulnerables a los ataques de aplicaciones desconocidas. Al instalar aplicaciones de esta fuente, aceptas ser responsable de cualquier daño que sufra tu tablet o la pietida de datos que se pueda derivar de su uno. |
| CANCELAR AJUSTES                                                                                     |              |                                                                                                    |   |                                                                                                    |
|                                                                                                    |              |                                                                                                    |   |                                                                                                    |
|                                                                                                    |              |                                                                                                    |   |                                                                                                    |
|                                                                                                    | -            |                                                                                                    |   |                                                                                                    |
|                                                                                                    | <b>R</b> 0   | FuelSoft                                                                                                    |   |                                                                                                    |
|                                                                                                    | ¿Qui<br>espi | eres instalar una actualización de esta aplicación? Tus datos no se perderán. No requiere ningún acceso<br>cial.                                                                                                    | 1 |                                                                                                    |
|                                                                                                    |              |                                                                                                    |   |                                                                                                    |
|                                                                                                    |              |                                                                                                    |   |                                                                                                    |
|                                                                                                    |              |                                                                                                    |   |                                                                                                    |
|                                                                                                    |              |                                                                                                    |   |                                                                                                    |
|                                                                                                    |              |                                                                                                    |   |                                                                                                    |
|                                                                                                    |              | (4°)                                                                                                    |   |                                                                                                    |
|                                                                                                    | _            | CANCELAR INSTALAR                                                                                                    | J |                                                                                                    |

3. Una vez instalada, puede ocurrir que sea necesario permitir nuevas funciones.

Si fuera el caso, nos aparecería el siguiente mensaje y deberíamos pulsar el botón *PERMITIR'* para cada permiso.

| Permisos de la aplicación                                                                                                    |                                                                                                |
|----------------------------------------------------------------------------------------------------|------------------------------------------------------------------------------------------------|
| Fuelsoft necesita ciertos permisos para<br>funcionar. Por favor, pulse Permitir en las<br>siguientes ventanas. De lo contrario no se<br>podrá utilizar la aplicación. | i Quieres permitir que <b>FuelSoft</b> envíe y lea<br>mensajes SMS?  1 de 2  DENEGAR  PERMITIR |

4. Tras finalizar la actualización se cerrará Fuelsoft: Deberemos abrirlo manualmente, pulsando el icono correspondiente.

proconsi

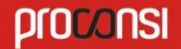

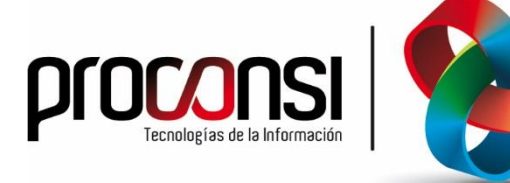

Parque Tecnológico de León C/ Andrés Suárez, 5 24009 LEÓN Tfno: 902 214 010 - 987 281 906 Fax: 987 281 908 info@proconsi.com www.proconsi.com

Revisión del 16/03/2021